# Fiche utilisateur Umap

## I. Les bases

1. Pour commencer :

- Allez sur le site de Umap : <u>https://umap.openstreetmap.fr/fr/</u>

- Connectez vous ou créez un compte OpenStreetMap pour pouvoir utiliser leurs données et ainsi utiliser Umap.

- Allez sur Créer une carte

2. Les outils :

À gauche on a ces outils qui sont partagés avec les utilisateurs de notre carte si on les a activés :

| +            | Permet de zoomer ou dézoo<br>reste disponible)                     | omer sur la carte (la molette                                                                  |
|--------------|--------------------------------------------------------------------|------------------------------------------------------------------------------------------------|
| Q            | Permet de rechercher parmi les c                                   | lonnées d'OpenStreetMap                                                                        |
| 53           | Bouton de plein écran                                              |                                                                                                |
| $\bigotimes$ |                                                                    | Bouton de partage qui est important car il permet                                              |
| Ф            | Centre sur notre position si                                       | de partager le lien de notre carte sous la forme<br>d'un lien classique ou d'un code html pour |
| ů            | on l'a partagée                                                    | l'intégrer a une page web                                                                      |
|              | Permet de mesure une distance<br>entre plusieurs points            | Il permet également de télécharger nos données<br>sur la map sous plusieurs formats différents |
|              |                                                                    |                                                                                                |
|              | Ouvre OSM avec l'option ID et actualise la page avec l'option JSOM | Permet de choisir la couche utilisée pour avoir<br>différents styles de cartes                 |
|              | Permet d'afficher les différent                                    | es couches que l'on a rentrées                                                                 |

Bouton « Plus »Développe ou rétracte la barre de menu

Et à droite on a la barre d'outils administrateurs qui est invisible pour un utilisateur lambda et qui nous permet de modifier notre carte pour lui donner l'aspect voulu :

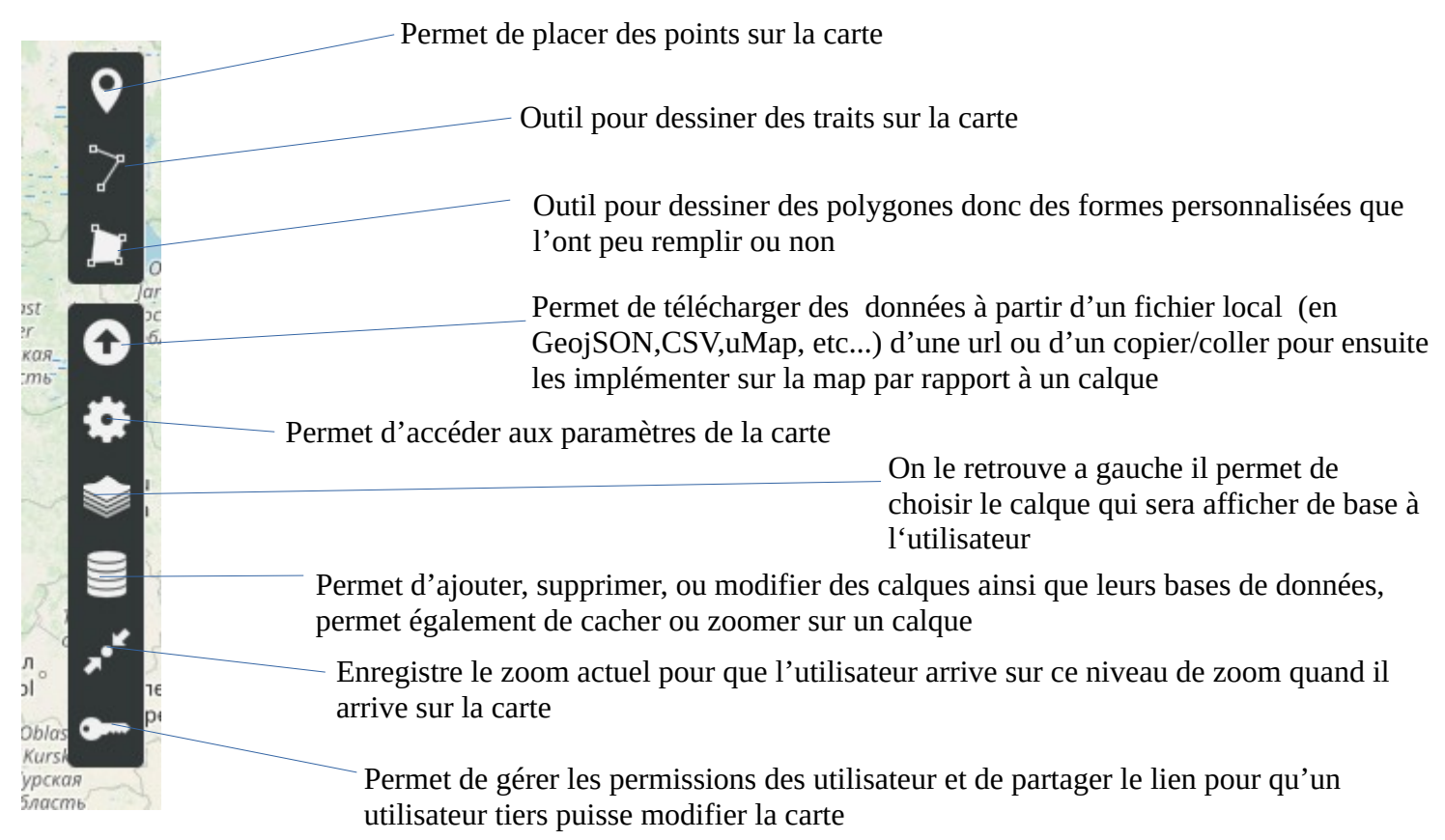

- II. Créer une carte sans importer de données
  - 1. Bien démarrer

Les boutons les plus important sont les bouton « Annuler et Enregistrer » en haut à droite .Le bouton Enregistrer permet d'enregistrer l'état actuel de la carte et le bouton Annuler permet de revenir à l'état de la carte par rapport à la dernière fois que l'on a enregistrer. Il est donc impératif de très souvent enregistrer notre carte car si on fait une erreur il faut pouvoir retourner en arrière sans supprimer trop de données.

Vous pouvez donner un nom à votre carte en haut à gauche, définir le zoom par défaut de la carte ainsi que le fond de carte par défaut avec les bouton prévu à cette effet et effectuer votre première sauvegarde.

Vous pouvez aussi créer un fond de carte personnaliser à l'aide d'un outil extérieur et l'importer dans Umap à l'aide de « fond de carte personnalisé » que l'on retrouve dans l'engrenage à droite :

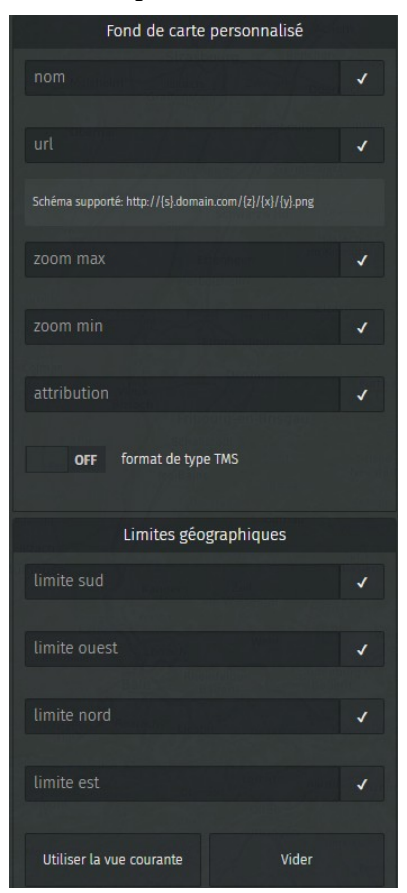

Les limites géographiques permette de définir une limite jusqu'ou l'utilisateur peut dézoomer et aller sur la carte, « utiliser la vue courante » permet d'utiliser ce qe vous voyez comme limite un peu comme le bouton pour centrer la carte.

Une fois la première sauvegarde faite avec le bouton enregistrer il est temps d'aller gérer les permissions grâce à l'icône en forme de clé sur la droite :

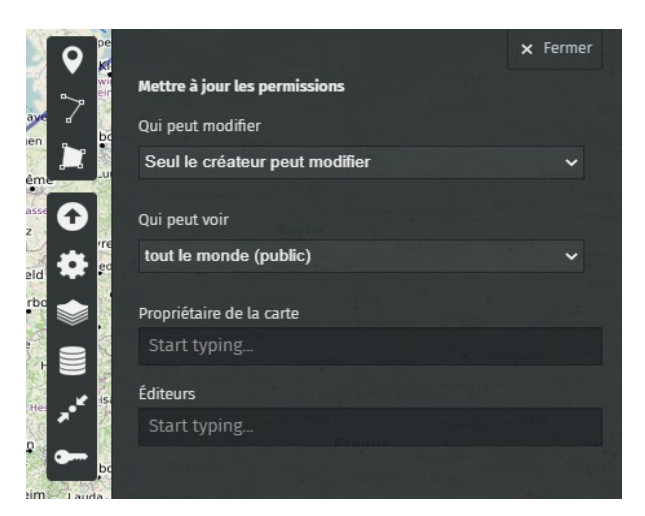

Tout d'abord il est important de savoir que si « tout le monde(public) » est sélectionné dans l'onglet « Qui peut voir » alors la carte sera publiquement exposé sur le site de Umap et n'importe qui y aura accès en navigant sur le site ou en tapant le titre de votre carte dans la barre de recherche, il faut également noter que ces options sont largement restreintes si vous n'êtes pas connecté avec un compte sur Umap.

Ensuite vous pouvez rentrer le nom du propriétaire de la carte (vous ou quelqu'un d'autre si vous voulez la transmettre) et des éditeurs qui pourrons modifier la carte avec vous si vous les autoriser dans « qui peut modifier » avec l'option « seul les modificateurs peuvent modifier » ou « tout le monde peut modifier ».

# 2. L'interface

Avant de se lancer dans la création de la carte nous allons aller dans option d'interface qui nous permettra de créer notre interface avec les bouton que l'on juge utile et dont l'utilisateur peut avoir besoin.

| Options d'interface                                      |                                                          |               |              |         |  |  |
|----------------------------------------------------------|----------------------------------------------------------|---------------|--------------|---------|--|--|
| Afficher les boutons de zoom                             |                                                          |               |              |         |  |  |
| toujours                                                 | jar                                                      | nais          | cach         | é       |  |  |
| Afficher le bouton de recherche                          |                                                          |               |              |         |  |  |
| toujours                                                 | jar                                                      | nais          | cach         | é       |  |  |
| Afficher le bout                                         | on de plein éo                                           | ran           |              |         |  |  |
| toujours                                                 | jar                                                      | nais          | cach         | é       |  |  |
| Afficher le bout                                         | on de partage                                            |               |              |         |  |  |
| toujours                                                 | jar                                                      | nais          | cach         | é       |  |  |
| Afficher le bouton de localisation                       |                                                          |               |              |         |  |  |
| toujours jamais caché                                    |                                                          |               |              | é       |  |  |
| Afficher le bout                                         | Afficher le bouton de mesures                            |               |              |         |  |  |
| toujours jamais caché                                    |                                                          |               |              | é       |  |  |
| Afficher le bout                                         | on permettan                                             | t de chang    | er le fond d | e carte |  |  |
| toujours                                                 | jar                                                      | mais          | cach         | é       |  |  |
| Afficher le bout                                         | Afficher le bouton pour ouvrir l'éditeur d'OpenStreetMap |               |              |         |  |  |
| toujours jamais caché                                    |                                                          |               |              |         |  |  |
| Afficher le bouton d'accès rapide aux calques de données |                                                          |               |              |         |  |  |
| fermé ouvert jamais caché                                |                                                          |               |              |         |  |  |
| ON                                                       | Voulez-vous a                                            | afficher le l | oouton « Pl  | us » ?  |  |  |
| ON                                                       | Autoriser le z                                           | oom avec l    | a molette ?  |         |  |  |

L'option « toujours » permet d'afficher un bouton quoi qu'il arrive, l'option « caché » permet de cacher le bouton lorsque l'utilisateur appui sur le bouton « Plus » et l'option « jamais » supprime le bouton à noter que le zoom reste utilisable avec la molette même avec l'option jamais d'activé.

|        | OFF     | Voulez-vous afficher une mini carte de situati     |
|--------|---------|----------------------------------------------------|
| ON     |         | Voulez-vous afficher l'échelle de la carte ?       |
| Voulez | -vous a | fficher un panneau latéral au chargement ?         |
|        |         |                                                    |
| Aucu   | n       | Alegend 🖓 🖓                                        |
| Aucu   | OFF     | ✓<br>Voulez-vous afficher les boutons de navigatio |

La mini carte de situation permet d'afficher une carte miniature en bas à droite de l'écran, cette carte ne prend pas en compte vos modification

Le panneau latéral au chargement affiche soit la légende soit toutes les données au chargement de la page pour l'utilisateur.

Les boutons de navigation permettent de naviguer d'un item à l'autre avec des boutons suivant et précédent et aussi de se centrer sur l'item en cours.

La barre de légende est une barre en bas de la page qui permet d'accéder à la légende.

## 3. Commercer la carte

Vous pouvez enfin commencer votre carte, trois proposition s'offre à vous :

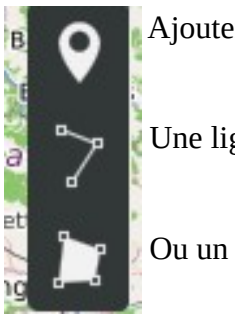

Ajouter un marqueur

Une ligne

Ou un polygone

Notez que quoi que vous placiez se sera forcément contenu dans un calque qui nous permettra de définir des actions pour toutes les unités du calque en même temps, ce que l'on applique au calque s'applique à tout ce qu'il y a dans le calque.

Une fois vos premiers éléments placer vous pouvez aller dans géré les calques à droite puis cliquez sur le crayon pour éditer le calque Éditer le calque

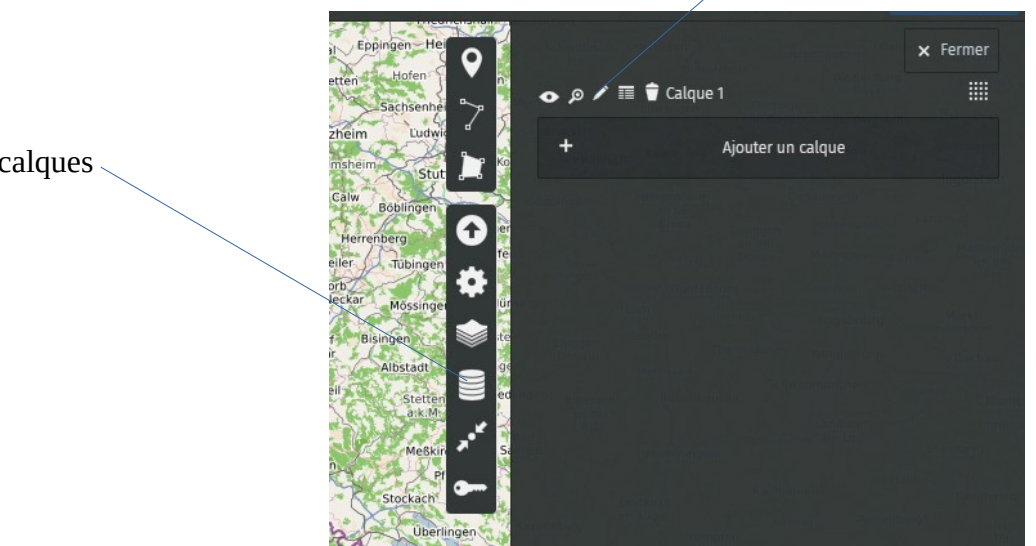

Gérer les calques

Ensuite vous pouvez définir si l'utilisateur peut naviguer dans les données du calque ou non et si le calque sera afficher dès le chargement de la page ou non. Vous pouvez aussi aller dans « propriétés de la forme » pour modifier les couleurs et aspects de vos éléments.

|               | Afficher au chargement |         |
|---------------|------------------------|---------|
|               | Données naviguables 🅐  |         |
|               | Propriétés de la forme |         |
| Couleur 🍞     |                        | définir |
| Forme de l'ic | ône                    | définir |
| Image de l'ic | ône                    | définir |
| opacité       |                        | définir |
| trait 🅐       |                        | effacer |
| épaisseur     |                        | définir |
| remplissage   | 0                      | définir |

# Ensuite dans les propriétés avancées :

| Propriétés avancées         |         |
|-----------------------------|---------|
| Simplifier 🥐                | définir |
| traitillé 🍞                 | définir |
| Niveau de zoom par défaut 🅐 | définir |
| Clé pour le libellé 🅐       | définir |

Simplifier permet d'afficher plus ou moins de détaille sur les contours des polygones,

Traitillé permet de définir des pointillés sur les bords de vos polygones ou sur les lignes que vous avez tracer,

Niveau de zoom par défaut est le zoom de l'élément lorsque l'utilisateur est centré dessus,

La clé de libelle permet de définir le ou les libellés de colonnes dans les quels l'utilisateur va pouvoir faire une recherche dans la base de données de Umap.

Les options d'interaction définissent ce qui se passera quand l'utilisateur interagira avec la carte et comment ça se passera au niveau de la forme, si on veut qu'il y ait des interactions.

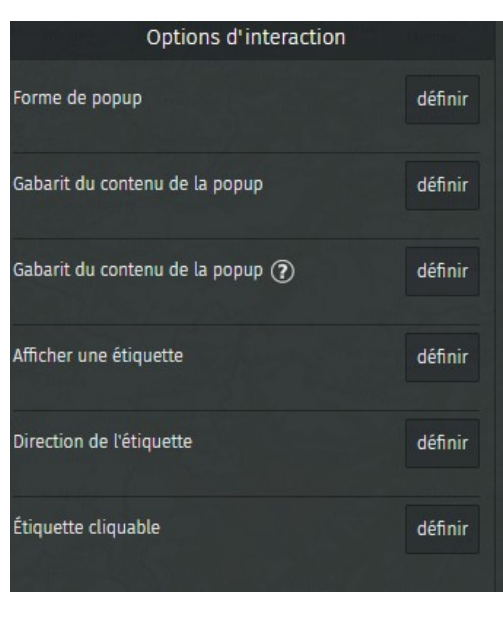

On peut définir une popup plus ou moins grande qui apparaîtra au dessus de l'élément sélectionné, ou un panneau latéral qui apparaîtra sur toute la largeur à droite de l'écran. La popup affiche le nom et la description de la cellule.

Le Gabarit permet d'afficher les données enregistrés de plusieurs manières, soit on laisse faire Umap soit on choisit ce que l'on veux afficher précisément avec la deuxième option.

Létiquette permet d'afficher le titre de l'élément dans une petite bulle au survol, en permanence ou jamais.

La direction de l'étique est sa position par rapport à l'élément (au-dessus, en-dessous, à gauche ou à droite).

Si on défini l'étiquette comme cliquable la popup apparaîtra lorsque l'utilisateur cliquera sur l'étiquette.

## 4. Information supplémentaires :

le diaporama est et une fonctionnalité qui permet de passer d'un élément à l'autre soit automatiquement à l'ouverture de la carte soit manuellement en appuyant sur le bouton « play » :

| Diaporama                                   |         |
|---------------------------------------------|---------|
| ON Activer le mode diaporama                |         |
| 1 secondes                                  | ~       |
| Délai entre les transitions en mode lecture |         |
| Transitions animées                         | définir |
| ON Lancer au chargement de la carte         |         |

- III. Importer des données
- 1. La base de données de Umap :

Umap dispose d'une base de données très basique sous la forme d'un tableau avec un titre pour chaque colonne et des données sur chaque ligne. Tous les calques possèdent un tableau et à chaque fois que vous rentrez des données comme le nom ou la description sur vos entités, elle se retrouve aussi dans le tableau du calque qui se réfère à l'entité.

Pour retrouver la base de données il faut aller dans gérer les calques et éditer un tableau :

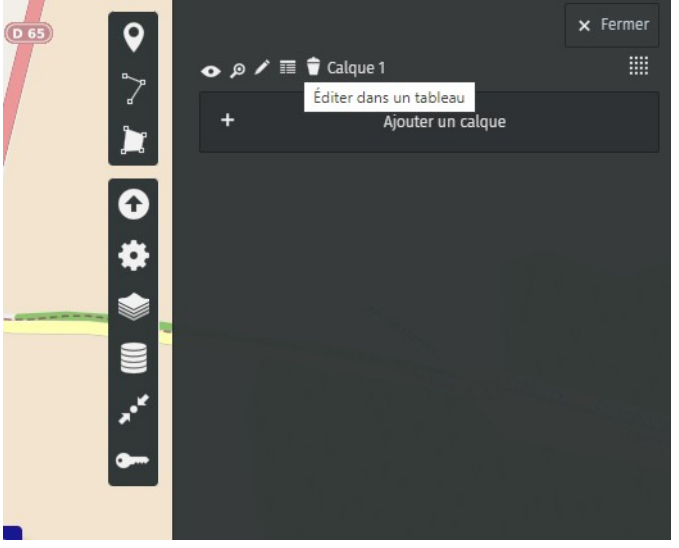

Par exemple :

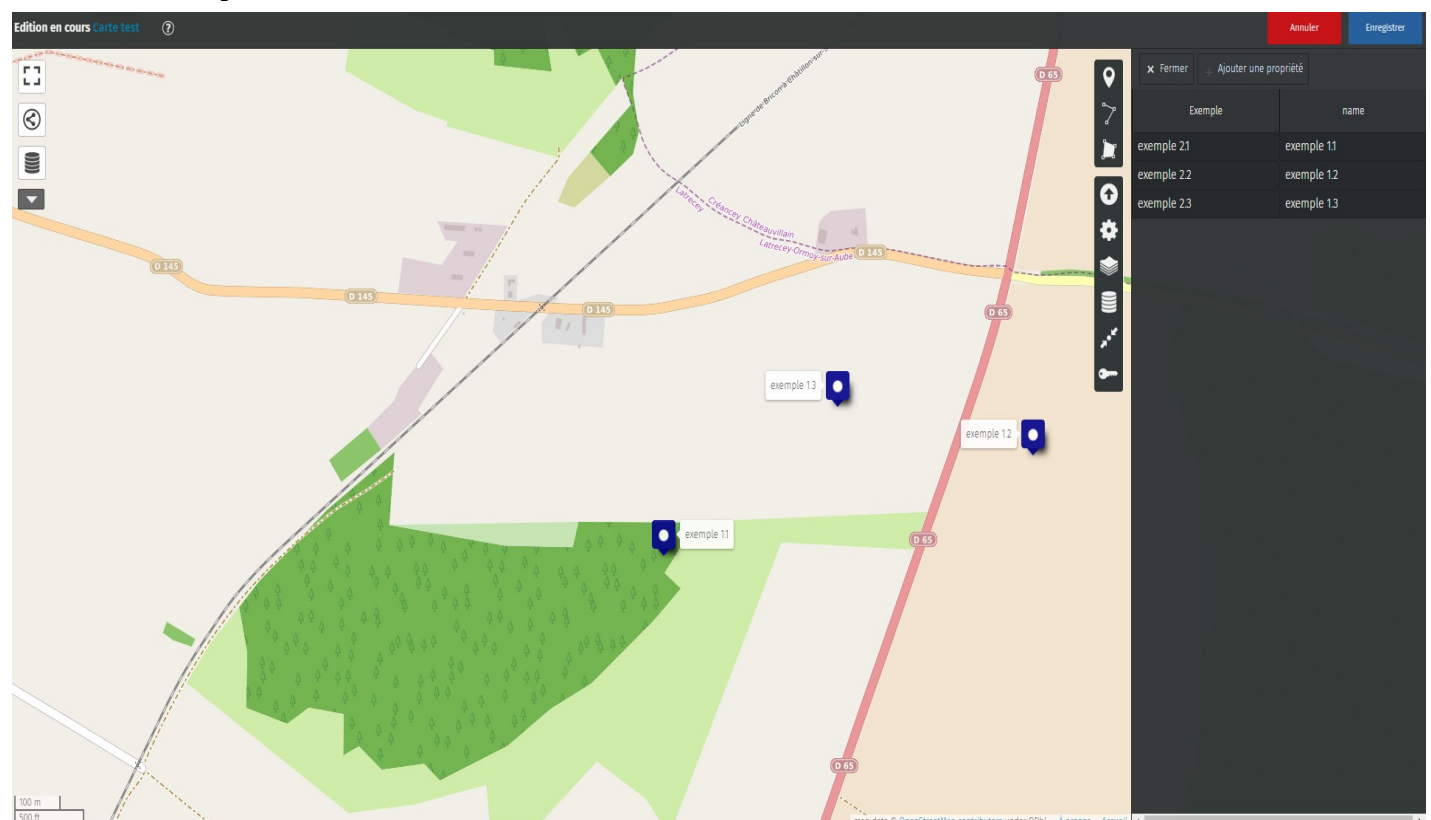

Ici nous avons la colonne « Exemple » qui correspond à la description de mes points et la colonne « name » qui correspond au nom de chaque point, ainsi le nom s'affiche dans les étiquette et comme j'ai trois points j'ai trois lignes sur mon tableau.

## 2. Importé un tableau :

Pour automatiser le remplissage des données et par extension la création de marqueurs, de lignes et ou de polygones on peut importé différents types de fichiers directement sur nos calques pour se faire il faut bien évidemment créer notre fichier, pour une base de données il faut d'abord faire un tableau sur un fichier excel par exemple et l'enregistrer sous un format CSV de préférence. Pour que des points soient placés sur la carte il faut des coordonnées GPS pour les obtenir vous devez avoir une colonne avec des adresses dans votre tableau CSV ou avec les coordonnées directement si vous les possédées. Une fois que vous avez votre fichier CSV avec tout les champ correctement remplis vous pouvez convertir les adresses de préférence avec le site <a href="https://adresse.data.gouv.fr/csv">https://adresse.data.gouv.fr/csv</a> qui est un site du gouvernement qui permet de convertir des adresses classiques en coordonnées GPS à partir d'un fichier CSV. Il suffit de lui donner un fichier CSV et d'indiquer quel colonne contient les adresses et il nous renvoi un fichier au format geocoded avec des coordonnées.

| RÉPUBLIQUE<br>FRANÇAISE<br>Libert<br>Zgolite<br>Pracentie | adresse. <b>data.gouv</b> .fr                                    |                                                             | Données nationales | Contribuer | Ressources | API | Outils | Blog | Nous contacter |
|-----------------------------------------------------------|------------------------------------------------------------------|-------------------------------------------------------------|--------------------|------------|------------|-----|--------|------|----------------|
|                                                           | Géocoder un fichie                                               | er CSV                                                      |                    |            |            |     |        |      |                |
|                                                           | 1. Choisir un fichier                                            |                                                             |                    |            |            |     |        |      |                |
|                                                           |                                                                  | Clissez un fichier ici (max 50 Mo), ou cliquez pour choisir |                    |            |            |     |        |      |                |
|                                                           | 2. Aperçu du fichier et vérifi<br>3. Choisir les colonnes à util | cation de l'encodage<br>iser pour construire les adresses   |                    |            |            |     |        |      |                |

Une fois le fichier en .geocoded récupérer il ne vous reste plus qu'a l'importer sur Umap avec l'icône avec une flèche ver le haut à gauche qui vous renvoi ver la page d'importation de données :

|                                               | × Fermer |
|-----------------------------------------------|----------|
| Importer des données                          |          |
| Sélect. fichiers Aucun fichier choisi         |          |
|                                               |          |
| Renseigner une URL                            |          |
| Collez vos données ici                        |          |
|                                               | 1,       |
| Choisir le format des données pour l'import 🍞 |          |
| Choisir le format des données                 | ~        |
| Choisir le calque de données pour l'import    |          |
| Calque 1                                      | ~        |
| Remplacer le contenu du calque 🔲              |          |
| Importer                                      |          |
|                                               |          |

Appuyez sur le cadre blanc pour choisir le fichier que vous venez de télécharger à partir de data.gouv

Choisissez le calque qui accueillera vos donner et le format csv puis appuyer sur importer

Si vous avez fais une erreur corrigez votre tableau de base et refaite la manipulation en cochant la case remplacer le contenu du calque.

3. Importer des délimitations :

Pour délimiter une zone comme une frontière il faut partir d'un site tiers comme <u>https://osm-boundaries.com/</u> qui permet de récupérer des coordonnées de frontières, pour se faire il suffit de rechercher le lieu que l'on veut soit en cliquant successivement sur les flèches pour faire apparaître des lieux de plus en plus précis en partant du pays vers les régions, les départements, etc.... Et ensuite il suffit de cliquer sur « download » pour récupérer les informations dont on a besoin.

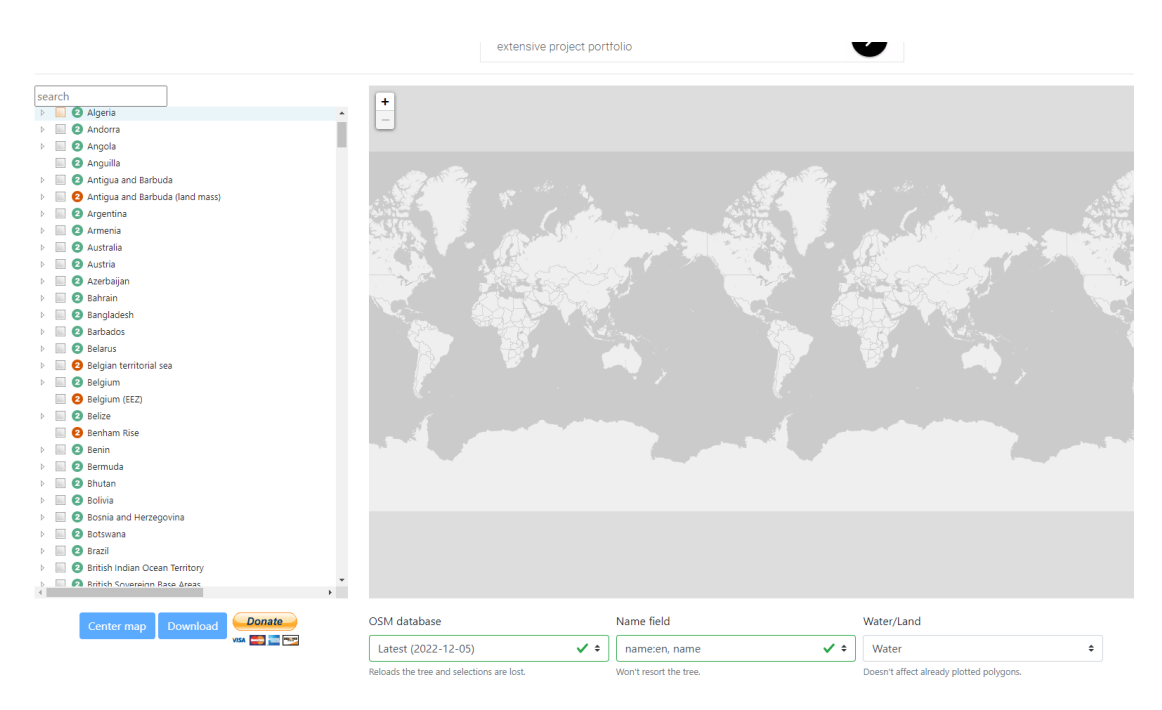

Une fois les information récupéré on répète le même procéder que pour les données d'un tableau en choisissant geoJSON comme format de données, et en choisissant le bon calque.

4. Utiliser les données stockées

Une fois que l'on a stocké des données on peut les récupérer pour se faire on utilise les accolades {} autour du nom de la colonne dont on veut utiliser les données Umap se charge de les afficher par rapport à l'élément où elles sont stockées.

Sachant que le texte que vous voulez afficher doit être rentré dans « Gabarit du contenu de la popup » à partir « d'option d'interaction » dans l'édition des calques on peut ainsi par exemple écrire ceci pour afficher le nom et la description qui sont stockés dans chaque élément :

| Gabarit du contenu de la popup ? | effacer |
|----------------------------------|---------|
| {name}<br>{description}          |         |
|                                  |         |

5. Utiliser une image d'icône extérieur à Umap

Pour définir une image autre que celles de Umap comme icône pour un marqueur il faut aller dans Propriétés de la forme > image de l'icône > définir le pictogramme :

| Propriétés de la forme   |              |
|--------------------------|--------------|
| Couleur 🕐                | définir      |
| Forme de l'icône         | définir      |
| Image de l'icône         | effacer      |
| *********                | E            |
|                          | ්ර           |
|                          | i 😪          |
| NEERNEES                 | 2 🚊          |
|                          | 5 XX         |
|                          | 1            |
| WWEEEEEU                 | , m          |
| A II I A A A A A A A     | 8.88         |
| X X Z Z C C C C          | 522 9        |
| # X7 # X7 C W # C        | $\mathbf{E}$ |
| \$\$ \$\$ 🛎 🛎 🗞 🗞 9      | 52           |
| * 22 20 9 6 6 1          | i 👬          |
|                          |              |
| Définir le pictogramme 🕢 |              |

en suite vous allez avoir cette fenêtre :

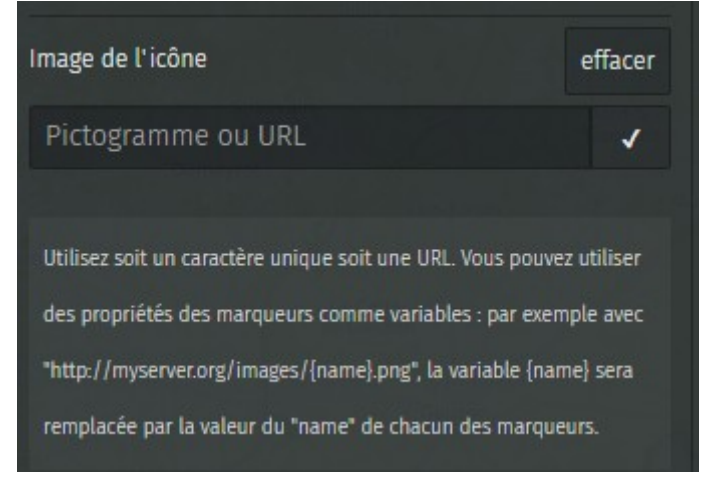

Dans l'onglet pictogramme ou URL vous allez pouvoir rentré le liens qui renvoie vers votre image, ce liens doit être en .png ou en un format d'image. Pour obtenir ce liens votre image doit être hébergée sur un serveur en ligne pour que Umap puisse récupérer l'image et l'afficher. De mon coté j'ai mis une icône sur le site d'hébergement d'image gratuit <u>https://imgbb.com/</u> ensuite j'ai généré un code d'intégration à partir de ce même site d'hébergement et j'ai récupéré le liens qui m'intéressais en l'occurrence ce lien là pour moi : «https://i.ibb.co/NpF8svL/town-hall-15-1.png » sachant qu'il se trouvais dans un lien direct.

IV. Pour conclure

Umap est un outil assez accessible et simple à comprendre il permet de créer facilement des cartes et il possède des outils qui rendent le travail plus simple et qui sont intelligents. Il est open source et utilise la base de données d'OpenStreetMap ce qui supprime quasiment toutes les questions de droits d'exploitation car tant que l'on fais apparaître la mention obligatoire on peut faire ce que l'on veux des données de Umap et OpenStreetMap. L'application de Umap a ce pendant des défauts, elle est conçue pour des utilisateurs qui ne sont pas des développeurs donc elle pose beaucoup de limite au niveau de la forme on ne peut pas créer tout ce que l'on veut on est cantonné par les fonctions de Umap comme pour le texte ou l'interface qui sont très peu personnalisables.

## V. Lien externe

Lien vers un tutoriel complet de Umap : <u>https://wiki.cartocite.fr/doku.php?</u> <u>id=umap:tutoriel\_umap</u>